Чтобы Вы могли отметить кадетские классы на питание, необходимо совершить некоторые настройки.

1. Назначаем льготные категории на кадетов: у кадетов - категория льготы 12

Кадеты 5-8 категория льготы 12 Кадеты 9-11 категория льготы 12ст

2. Зайти в настройки, документы-электронные талоны, вкладка "Настройки"

|                                                      | Электр    | оонные талоны                          |                                             |                      |                     |
|------------------------------------------------------|-----------|----------------------------------------|---------------------------------------------|----------------------|---------------------|
|                                                      |           |                                        | 🛧 ГЛАВНАЯ <u> &amp;</u> возврат             | 🖪 документы 💿 отчёты | 🌣 настройки выход 🗗 |
| э талоны                                             | Ţ         | 2023-01-16                             | ПОКАЗАТЬ                                    | _ /                  |                     |
| СФОРМИРОВАТЬ                                         | уч        | ЕСТЬ                                   | ИТОГИ                                       |                      |                     |
| ВЕРИТЬ                                               | подписать | НАСТРОЙКА                              | Подписывать за классного руководителя       |                      |                     |
| <ul> <li>Софрытровани</li> <li>Не фильтро</li> </ul> | earb v    | Палисание учителен<br>Не фильтровать + | Подписанине ответствением<br>Не фильтровать | *                    |                     |
|                                                      | н         | ет данных                              |                                             |                      |                     |
|                                                      |           | 8                                      | оличество на странице все 💌 - 🤟 - +         | $\rightarrow$        |                     |

## и настраиваем вид питания по классам

|                            |                     |              | 🛧 ГЛАВНАЯ | \land ВОЗВРАТ | 🖪 документы | 💿 отчёты | Ф НАСТРОЙКИ |
|----------------------------|---------------------|--------------|-----------|---------------|-------------|----------|-------------|
| Школа<br>Школа №           | Ŧ                   |              | Hac       | тройки        |             |          |             |
| Hac                        | тройки питания по г | школе        |           |               |             |          |             |
| Название                   | Тип питания         | Дата         | Настройка |               |             |          |             |
| Питание 1-4 классы         | Двухразовое         | c 01.09.2022 | НАСТРОИТЬ |               |             |          |             |
| Питание 5-11 классы        | Комлексный обед     | c 01.09.2022 | НАСТРОИТЬ |               |             |          |             |
| Питание кадеты 5-8 классы  | Комлексный обед     | c 01.09.2022 | НАСТРОИТЬ |               |             |          |             |
| Питание кадеты 9-11 классы | Комлексный обед     | c 01.09.2022 | НАСТРОИТЬ |               |             |          |             |
|                            |                     |              |           |               |             |          |             |
|                            |                     |              |           |               |             |          |             |
|                            |                     |              |           |               |             |          |             |

 Заходим в настройку заявки Документы-заявка-настройка

выбираете школу, кнопка показать

выбираете нужный рацион

в столбце с нужным рационом напротив класса проставить зеленую ячейку, в столбце "обед старший" если в этом классе только кадеты убрать зеленую ячейку. нажать внизу кнопку "сохранить"

рационы следующие:

если двухразовое питание, то с 5-8 класс: Завтрак к мл Обед к мл с 9-11 класс: Завтрак к ст Обед к ст

если только комплексный обед Обед комплекс к мл с 5-8 класс Обед комплекс к ст с9-11 класс

|     | 3A     | BTPAK         | ЛАНЧ                      | обед  |   | обеді | пл полд             | цник     | САД |    | ясли  | ]                                |     |       |                                  |     |          |                                  |     |       |                                    |        |              |                        |                       |
|-----|--------|---------------|---------------------------|-------|---|-------|---------------------|----------|-----|----|-------|----------------------------------|-----|-------|----------------------------------|-----|----------|----------------------------------|-----|-------|------------------------------------|--------|--------------|------------------------|-----------------------|
|     |        |               | Обед                      |       |   |       | Обед                | Кил      |     | 1  |       | Обед К ст                        |     |       | Обед комплекс К мл               |     |          | Обед комплекс К ст               |     |       | Обед старший                       |        |              |                        |                       |
|     |        | ш             | <u>Іаблон</u>             | rr    | ц | Сброс | Шаб                 | пон      | n   | пд | Сброс | Шаблон                           | глд | Сброс | Шаблон                           | гпд | Сброс    | Шаблон                           | гпд | Сброс | Шаблон                             | глд    | Сброс        | Время<br>заявки<br>до: | Ограничени<br>продаж: |
|     |        | 01060<br>0114 | оажать всех<br>ечать всех | 6 - E |   |       | Отобража<br>Отмечат | ath BCEX | 8   |    |       | Отображать всех<br>Отмечать всех |     |       | Отображать всех<br>Отмечать всех |     |          | Отображать всех<br>Отмечать всех |     |       | Отображать всех<br>Отмечать всех   |        |              |                        |                       |
| 1 / | ۰.     |               |                           |       |   |       |                     |          |     |    |       |                                  |     |       |                                  |     |          |                                  |     |       |                                    |        |              | 0:00:00                |                       |
| 1 E | 5      |               |                           |       |   |       |                     |          |     |    |       |                                  |     |       |                                  |     |          |                                  |     |       |                                    |        |              | 0:00:00                |                       |
| 18  | 3      |               |                           |       |   |       |                     |          |     |    |       |                                  |     |       |                                  |     |          |                                  |     |       |                                    |        |              | 0:00:00                |                       |
| 1 # | 1      |               |                           |       |   |       |                     |          |     |    |       |                                  |     |       |                                  |     |          |                                  |     |       |                                    |        |              | 0:00:00                |                       |
| 10  | -      |               |                           | _     | _ | _     |                     |          | _   | _  |       |                                  |     |       |                                  |     |          |                                  |     |       |                                    |        |              | 0:00:00                |                       |
| 10  | a<br>K |               |                           |       | + |       |                     |          |     | -  |       |                                  | -   | -     |                                  | -   | -        |                                  | -   |       |                                    |        |              | 0:00:00                |                       |
| 11  | a      |               |                           |       |   |       |                     |          |     |    |       |                                  |     |       |                                  |     |          |                                  |     |       |                                    |        |              | 0:00:00                |                       |
| 2 8 | 1      |               |                           |       | Τ |       |                     |          |     |    |       |                                  |     |       |                                  |     |          |                                  |     |       |                                    |        |              | 0:00:00                |                       |
| 2.6 | ;      |               |                           |       |   |       |                     |          |     |    |       |                                  |     |       |                                  |     |          |                                  |     |       |                                    |        |              | 0:00:00                |                       |
| 2 8 |        |               |                           |       |   |       |                     |          |     |    |       |                                  |     |       |                                  |     |          |                                  |     |       |                                    |        |              | 0:00:00                |                       |
| 2 r |        |               |                           |       | + |       |                     |          |     |    |       |                                  |     |       |                                  |     |          |                                  |     |       |                                    |        |              | 0:00:00                |                       |
| 2 4 |        |               |                           |       | + |       |                     |          |     |    |       |                                  |     |       |                                  |     |          |                                  |     |       |                                    |        |              | 0:00:00                |                       |
| З а |        |               |                           |       |   |       |                     |          |     |    |       |                                  |     |       |                                  |     |          |                                  |     |       |                                    |        |              | 0:00:00                |                       |
| 3 6 |        |               |                           |       |   |       |                     |          |     |    |       |                                  |     |       |                                  |     |          |                                  |     |       |                                    |        |              | 0:00:00                |                       |
| 3 e |        |               |                           |       | + | -     |                     |          |     |    |       |                                  |     |       |                                  |     | <u> </u> |                                  |     |       |                                    |        |              | 0:00:00                |                       |
| 3 # |        |               |                           |       | + | -     |                     |          |     |    |       |                                  |     |       | 1                                |     |          |                                  |     |       |                                    |        |              | 0:00:00                |                       |
| 4 a |        |               |                           |       | + | -     |                     |          | -   |    |       |                                  |     | -     |                                  |     | -        |                                  |     |       |                                    |        |              | 0:00:00                |                       |
| 4 6 | ;      |               |                           |       | + | -     |                     |          |     | -  |       |                                  | -   |       |                                  | -   |          |                                  | -   |       |                                    |        |              | 0:00:00                |                       |
| 4 : |        |               |                           |       | + | -     |                     |          | -   | +  |       |                                  | -   | -     |                                  | -   |          |                                  | -   |       |                                    |        |              | 0:00:00                | /                     |
| 4 r |        |               |                           |       | + |       |                     |          | -   | +  | _     |                                  | -   | -     |                                  | -   | -        |                                  | -   |       |                                    |        |              | 0.00.00                |                       |
| 5 a |        |               |                           |       | + | -     |                     |          |     | -  |       |                                  | -   |       |                                  |     | -        |                                  | -   |       |                                    |        | 1            | 0:00:00                |                       |
| 56  |        |               |                           | -     | + | -     |                     |          |     | -  |       |                                  | -   | -     |                                  | -   | -        |                                  | -   |       |                                    |        |              | 0:00:00                |                       |
| 5   | _      |               |                           | _     | + |       |                     |          |     | -  |       |                                  | -   |       |                                  | -   | -        |                                  | -   |       |                                    | $\sim$ |              | 0.00.00                |                       |
|     |        |               |                           | _     | + | _     |                     |          | _   | -  |       |                                  | _   |       | +                                |     | -        |                                  | -   |       |                                    |        |              | 0.00.00                |                       |
| 6 8 |        |               |                           | -     | + | -     |                     |          | -   | -  | -     |                                  | -   |       |                                  | -   | -        |                                  | -   |       | Активация Win                      | WOD    | S<br>House n | 0.00.00                | E P D22584            |
| 6.6 |        |               |                           |       | + |       |                     |          | -   | -  |       |                                  | -   | -     |                                  | -   | -        |                                  | -   |       | - Contraction of the second second | 441()  | uuna, fi     | 0.00.00                | < a hastiev           |
| 1   |        |               |                           |       |   |       |                     |          |     |    |       |                                  |     |       |                                  |     |          |                                  |     |       |                                    |        |              |                        |                       |

4. Настроить "Табель-на дату"

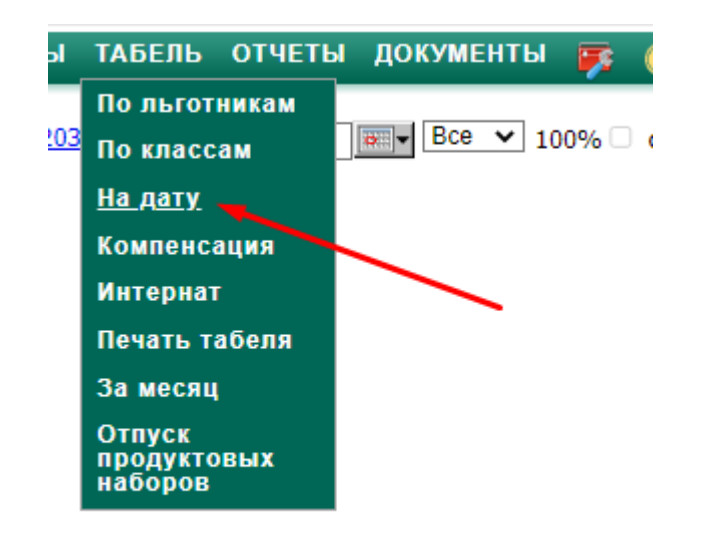

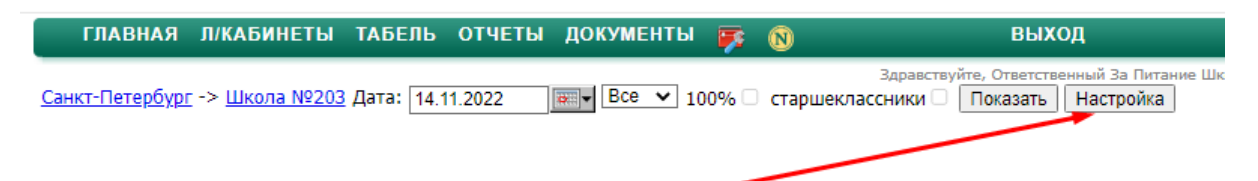

нажать напротив школы кнопку "настройка"

выбрать нужные рационы, точно так же в зависимости от вида питания, двухразовое или комплексное, нажать "сохранить"

## <u>Санкт-Петербург</u> -> <u>Школа №203</u> Настроить Назад

| Настройка отображения в табеле на дату |                    |  |  |  |  |  |  |  |  |  |  |
|----------------------------------------|--------------------|--|--|--|--|--|--|--|--|--|--|
|                                        | Наименование       |  |  |  |  |  |  |  |  |  |  |
|                                        | Обед старший       |  |  |  |  |  |  |  |  |  |  |
|                                        | Завтрак К мл       |  |  |  |  |  |  |  |  |  |  |
|                                        | Завтрак К ст       |  |  |  |  |  |  |  |  |  |  |
|                                        | Обед К мл          |  |  |  |  |  |  |  |  |  |  |
|                                        | Обед К ст          |  |  |  |  |  |  |  |  |  |  |
|                                        | Обед комплекс К мл |  |  |  |  |  |  |  |  |  |  |
|                                        | Обед комплекс К ст |  |  |  |  |  |  |  |  |  |  |
|                                        | Сохранить          |  |  |  |  |  |  |  |  |  |  |